## Zoom-etäneuvotteluun liittyminen

## Liittyminen linkin kautta

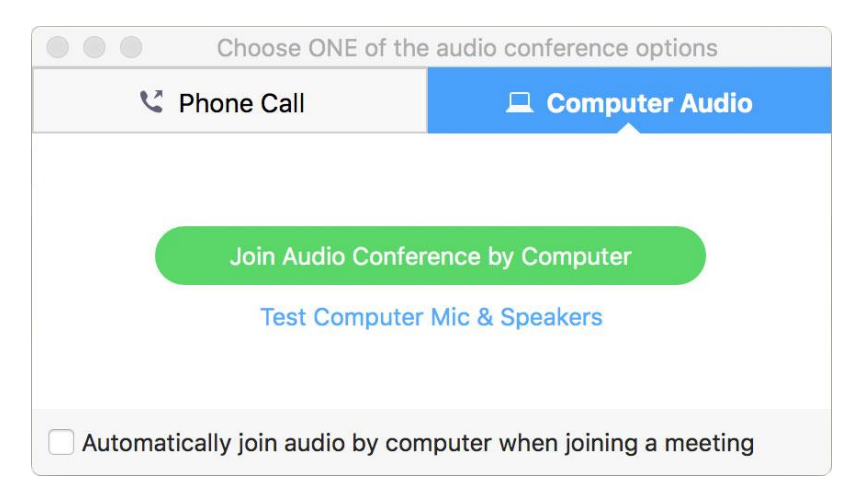

- 1. Saat sähköpostilla kokouslinkin.
- 2. Klikkaa linkkiä. Linkki vie sinut nettiselaimen sivulle, joka avaa Zoom-kokouksen. Jos ohjelmistoa ei ole vielä asennettu, ohjelmiston lataus alkaa automaattisesti. Kirjoita asennuksen jälkeen oma nimesi, jolla osallistut kokoukseen (esim. etunimi).
- 3. Kokouksen avauduttua valitse vaihtoehto Join Audio Conference by Computer

Testaa hyvissä ajoin (15-20 minuuttia ennen aloitusta), että Zoomiin kirjautuminen onnistuu. Samalla tulee testattua ääni- ja kuvayhteyden toimivuus. Kytke mahdolliset headset-kuulokkeet koneeseen ennen kuin liityt webinaariin.

## Kun olet liittynyt mukaan

• Ääni- ja kuva-asetuksia (esim. mikrofoni- tai kameravalinta) pääsee muokkaamaan vasemman alareunan valikoista

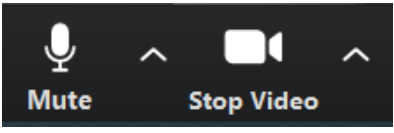

• Oikeasta yläreunasta kannattaa valita Gallery View → näet kaikki osallistujat yhtä aikaa

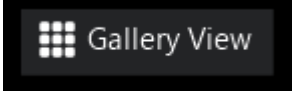

• Klikkaa Chat auki alareunan kuvakkeesta: sitä kautta voit kommentoida myös toisen puhuessa.

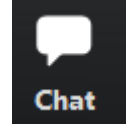

Zoom toimii Windows, Mac, Linux, iOS ja Android -laitteilla.